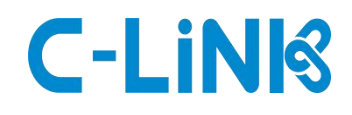

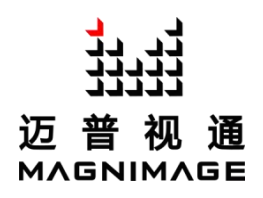

# 云播放器

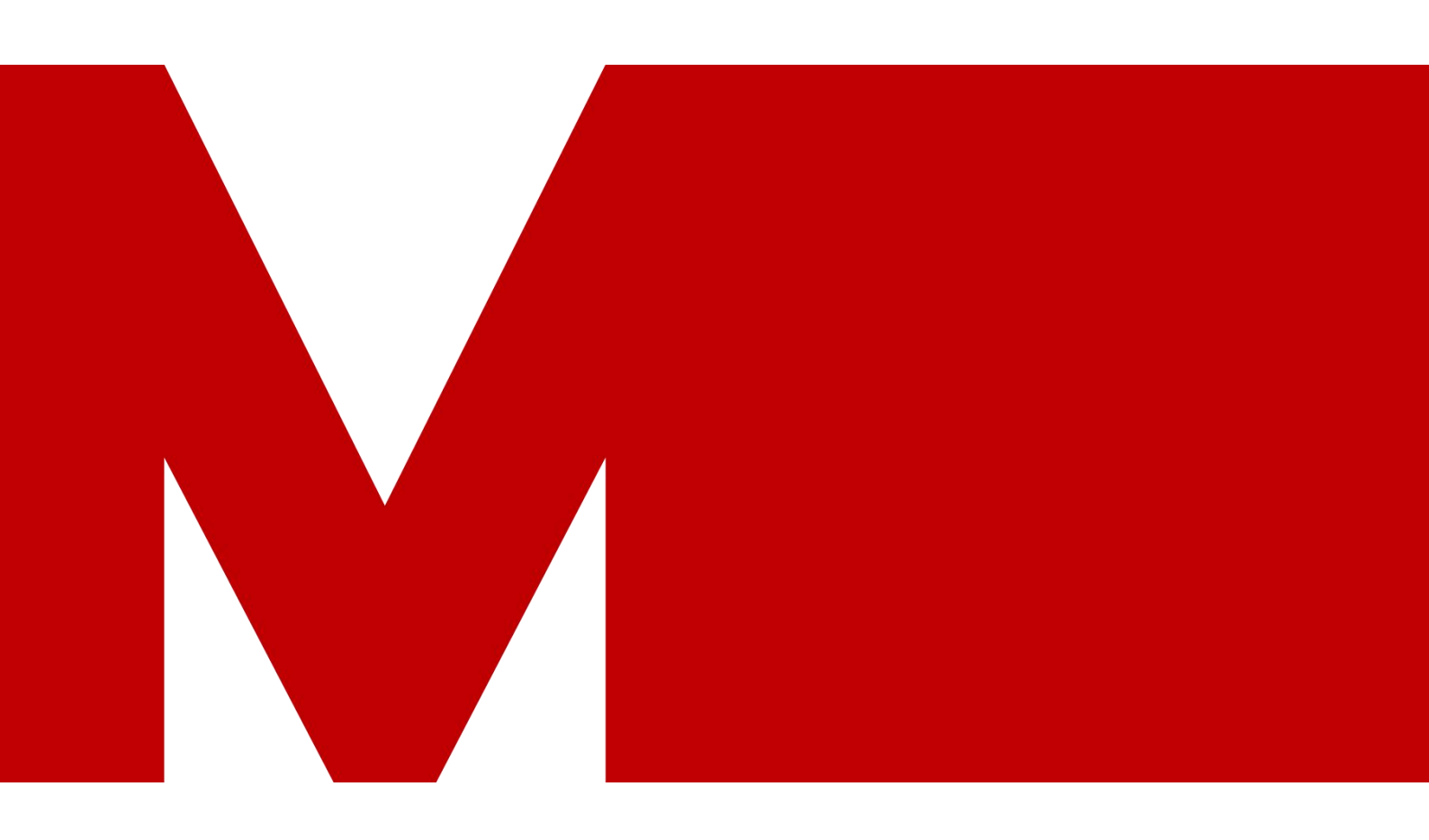

## 使用说明书

版本号 V1.0

# 

| 序号 | 修订内容简述 | 修订日期       | 版本号  |
|----|--------|------------|------|
| 1  | 初次下发   | 2021/10/11 | V1.0 |
| 2  |        |            |      |
| 3  |        |            |      |
| 4  |        |            |      |
| 5  |        |            |      |
| 6  |        |            |      |
| 7  |        |            |      |
| 8  |        |            |      |
| 9  |        |            |      |
| 10 |        |            |      |
| 11 |        |            |      |

| 产品简述          | 1  |
|---------------|----|
| 产品特性          | 2  |
| 外观说明          | 3  |
| 设备端口          | 4  |
| 设置步骤          | 5  |
| 一、配置显示屏参数     | 5  |
| 二、手机播放节目设置    | 6  |
| 三、编辑和发布节目     | 8  |
| 迈普云平台播放节目设置   | 15 |
| 一、登录账号        | 15 |
| 二、编辑和发布节目     | 16 |
| 迈普云本地版播放节目设置  | 19 |
| 迈普云 U 盘播放节目设置 | 20 |
| 保修说明          | 21 |
| 整机保修期         | 21 |
| 非保修规定         | 21 |

## 目录

#### ゴ 」 」 」 近 普 视 通 ゴ 近 二 む 一 通

### 产品简述

LED-YC100/200/400 产品是迈普视通推出的一款云联网播放器,支持同步、异步以及 4G、WiFi、有线网络等多种联网方式接入迈普云平台,可以通过 PC、手机迈普云微信小程序等多种用户终端进行节目发布和屏幕控制,快速部署实现智能云管理功能,多屏幕、多业务、跨区域统一管理。可广泛用于灯杆屏、门头屏、广告机、镜子屏、等多种商业显示领域。

### 产品特性

- 1. 处理器性能强大, 支持 H.265 4K30hz 高清视频解码播放
- 2. 支持 4G/WIFI/有线联网
- 3. 支持 GPS 定位
- 4. 多种播放方式, 支持 U 盘即插即播
- 5. 支持丰富的媒体素材,如图片、视频文本、时钟等,支持视频、 图片缩放。
- 6. 支持多窗口播放和叠加,可自由设定窗口大小和位置
- 7. 支持输出自定义分辨率
- 8. 支持同步/异步播放
- 9. 支持多屏集群同步播放
- 10.支持乐播投屏
- 11.支持温湿度/烟雾/亮度传感器
- 12.支持用户权限管理
- 13.支持节目定时切

#### 」」」。 近普视通 ガガガ MAGNIMAGE

外观说明

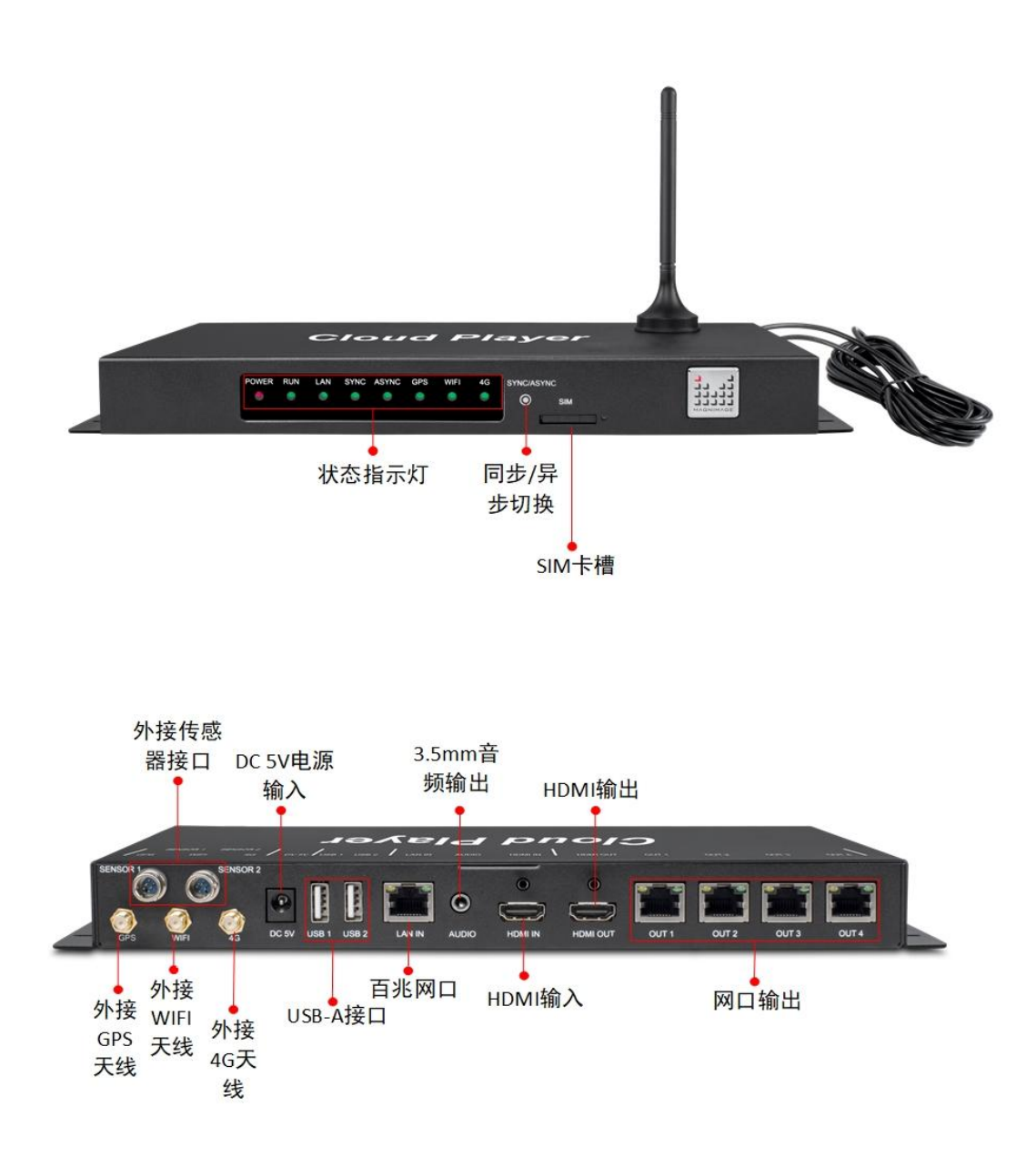

## 设备端口

| 型号           | LED-YC100          | LED-YC200          | LED-YC400          |
|--------------|--------------------|--------------------|--------------------|
| 输入           | HDMI IN            | HDMI IN            | HDMI IN            |
| ina 🔪 🗶      | USB×2              | USB×2              | USB×2              |
|              | $\square \times 1$ | $\square \times 2$ | $\square \times 4$ |
| 输出           | HDMI OUT           | HDMI OUT           | HDMI OUT           |
|              | AUDO               | AUDO               | AUDO               |
| 带载点数         | 65万                | 130万               | 260 万              |
| 带宽扩展         | 100万               | 200万               | 无                  |
| 输出自定义分<br>辨率 | 最宽/最高 3840         | 最宽/最高 3840         | 最宽/最高 3840         |
| WIFI 模块      | 标配                 | 标配                 | 标配                 |
| WiFi 天线      | 标配                 | 标配                 | 标配                 |
| 4G 模块        | 选配                 | 选配                 | 选配                 |
| 4G 天线        | 选配                 | 选配                 | 选配                 |
| GPS 模块       | 选配                 | 选配                 | 选配                 |
| GPS 天线       | 选配                 | 选配                 | 选配                 |

## 

### 设置步骤

### 一、配置显示屏参数

1. 正确连接播放器与 LED 显示屏下图显示

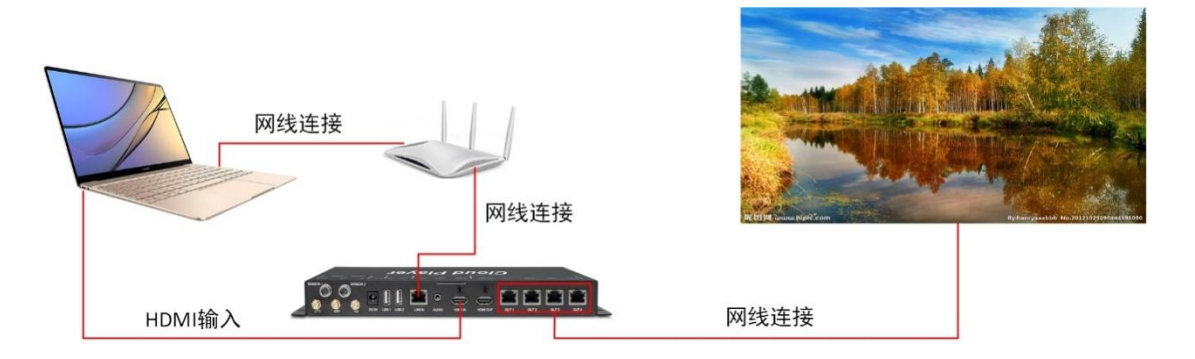

- 2. 配置显示屏参数, 让显示屏可以显示完整画面
  - 1. 设备切换到同步模式
  - 打开 C-LINK 软件,点击"屏幕配置",输入密码"666 或 888 ", 进入显示屏参数设置界面。
  - 选择"接收卡"界面,加载显示屏配置文件参数,点击发送后,选择固化
  - 选择"标准显示屏(整屏看屏)"界面,载入连接关系,点击发送
     后,选择固化。

如果没有正确的显示屏参数和连接关系,请咨询显示屏技术工程师。

### 二、手机播放节目设置

- 1、手机注册登录账号
  - 1) 设备通电, 连接好网络打开微信扫描云播放盒二维码点击注册

| ☆ 终端转移                            | ••• • |
|-----------------------------------|-------|
| * 序列号<br>9AD115DGCE148110         | 3     |
| * 用户名<br>请输入用户名/手机号<br>还没有账户,马上注册 |       |

2) 注册用户名输入手机号设置密码

| / 注血              |     |       |
|-------------------|-----|-------|
| く 注册              |     | 🔘     |
|                   |     |       |
|                   |     |       |
|                   |     |       |
|                   |     |       |
|                   |     |       |
|                   |     |       |
| 198065804         | 114 |       |
| 198065804         | 414 |       |
| 198065804<br>9242 | 414 | 获取验证码 |
| 198065804<br>9242 | 414 | 获取验证码 |
| 198065804<br>9242 | 414 | 获取验证码 |
| 198065804<br>9242 | 414 | 获取验证码 |

# 

3) 确认转移

| ☆ 终端转移                    | ••• • |
|---------------------------|-------|
| * 序列号                     | 62    |
| 9AD115DGCE14811f<br>* 用户名 | 5     |
| 19806580414<br>还没有账户,马上注册 |       |

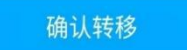

4) 进入迈普云主页单击"我的"登录账号

| 迈普云                          |                   | ·•· •          | ☆ 登录        |            | ••• •   |
|------------------------------|-------------------|----------------|-------------|------------|---------|
| <b>欢迎,使用迈音</b><br>迈普云让世界触手可及 | 云                 | +              |             |            |         |
| ● 设备管理<br>云端设备在              | 线管理               |                |             |            |         |
| <b>丞 素材管理</b><br>上传素材,       | <b>里</b><br>查看素材  |                | 19806580414 |            |         |
| ○ 节目管理<br>节目编辑。              | <b>里</b><br>上传与发布 |                | •••••       |            |         |
| <b>全</b> 审核管理<br>节目审核,       | <b>2</b><br>素材审核  |                |             |            | <b></b> |
|                              |                   |                |             | 登录         |         |
| 云端控制                         | 本地控制              | <u>久</u><br>我的 |             | 还没有账户,马上注册 |         |

### 三、编辑和发布节目

### 1. 单击"素材管理"新增照片或者视频上传

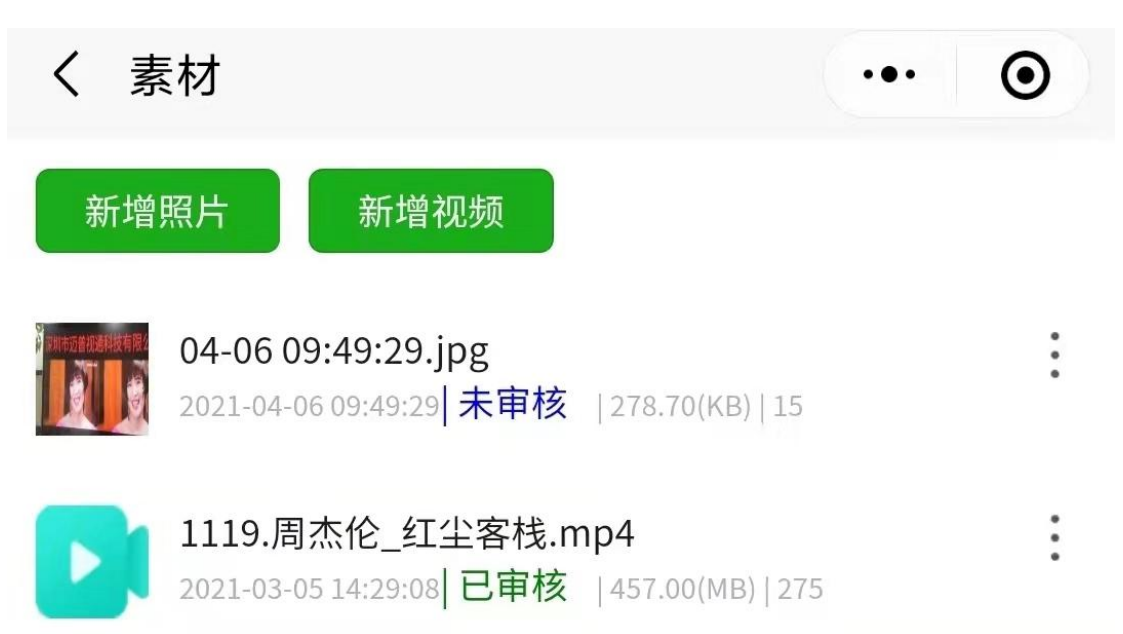

### 」」。」 迈普视通 ゴガゴ MAGNIMAGE

2. 单击"审核管理"素材审核

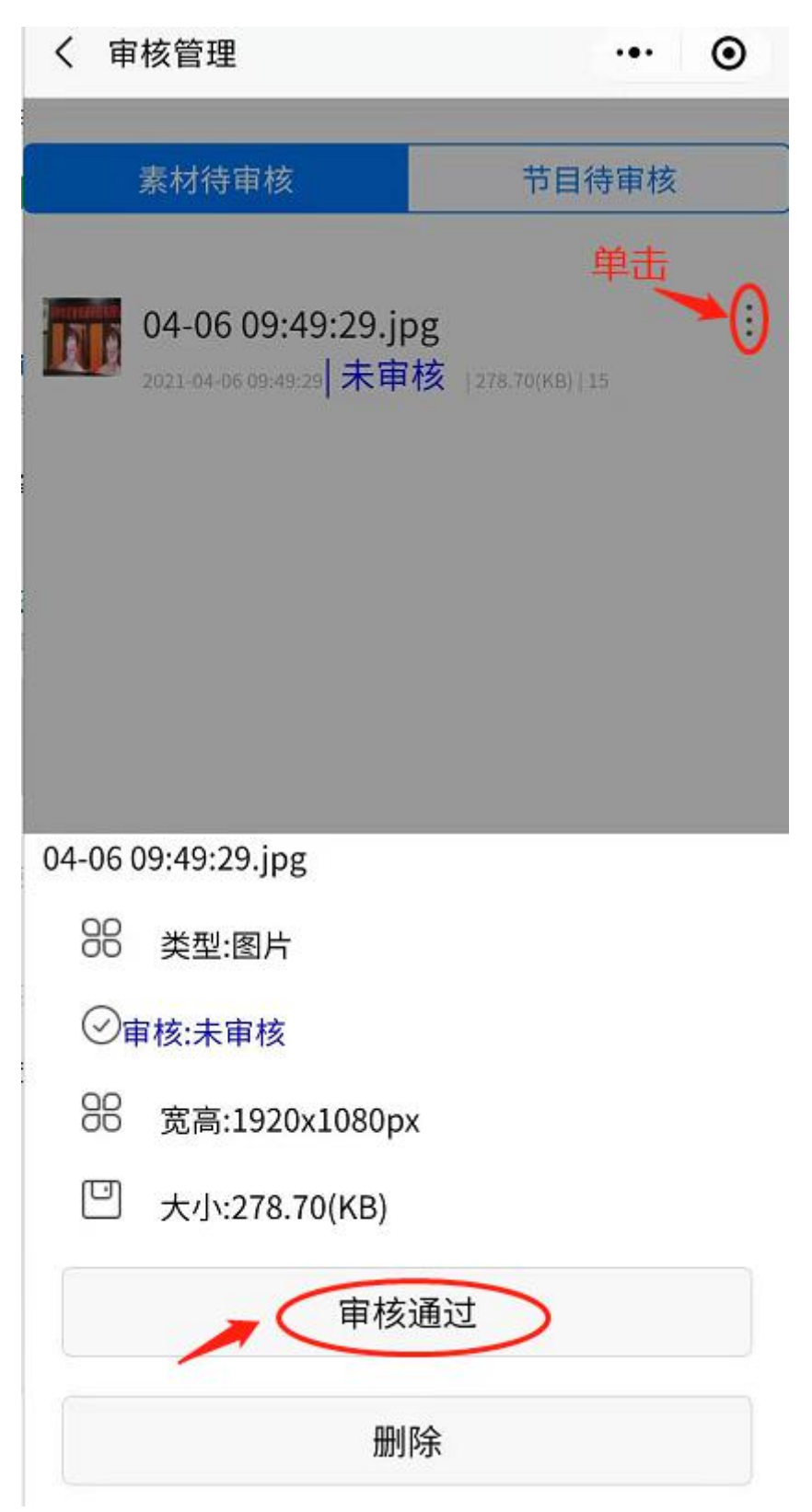

### 3. 单击"节目管理"创建节目输入节目名称和窗口大小

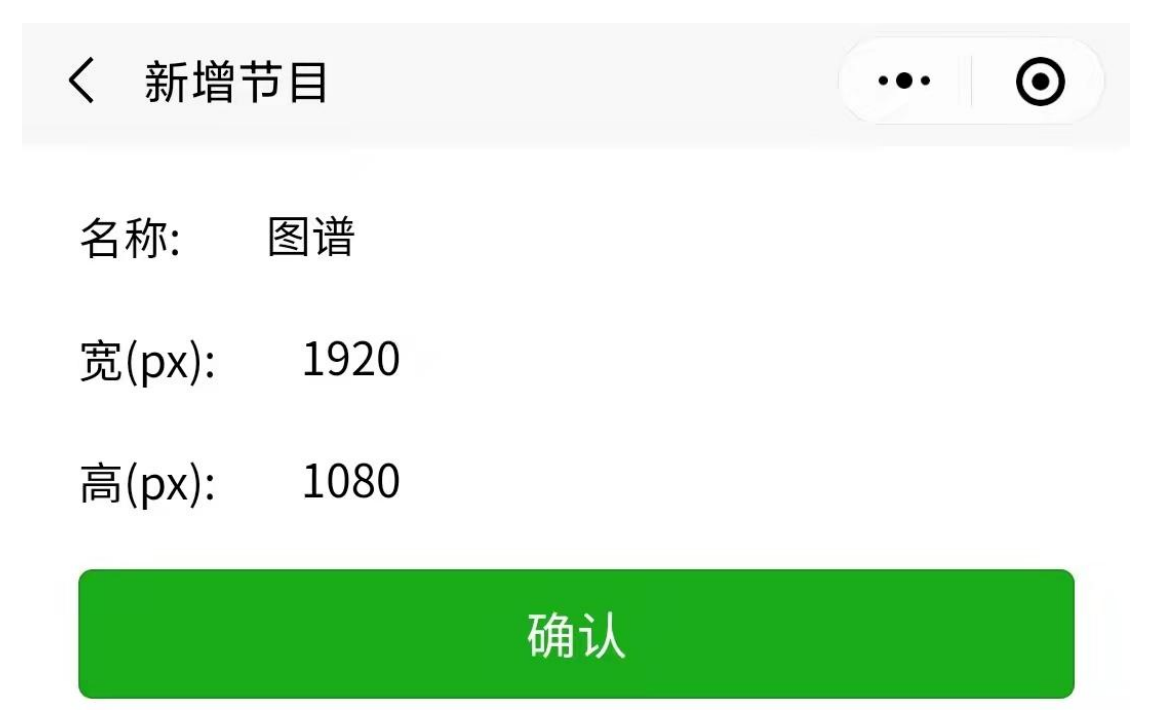

- く节目 ••• • 创建节目 単击→ С 图谱 2021-04-06 10:16:09 未审核 | 1920x1080 : 测试画面 2021-03-05-18:17:14| 已审核 | 1920x1080 : 楚地 2021-03-05 16:01:25 已审核 | 1920x1080 -前台节目勿动 2020-12-11 13:41:26 已审核 | 1920x1080 : 前台播放视频 2020-11-10 09:28:50| 已审核 | 1920x1080 -视频 2020-10-23 09:32:43| 已审核 | 1920x1080 图谱 未审核 图形制作 删除
- 4. 单击"图性制作"先添加窗口在添加素材保存节目

| く圏                  | 那制作        |                      |          | •••    | Θ      |
|---------------------|------------|----------------------|----------|--------|--------|
| 窗口_161 <sup>-</sup> | 7676083562 |                      |          |        |        |
| ٩                   | ┗ 添加1      |                      | (二) 添    | 加素材    | >      |
| <u></u>             | 市目设置       |                      |          |        | ^      |
| 节目                  | 宽高         |                      |          | 1920   | 0,1080 |
| 节目                  | 时长         |                      |          |        | 0      |
| 窗口                  | 名称         |                      | 窗口_1617  | 676083 | 562    |
| 位置                  | 大小         |                      | x:0 y:0  | D      |        |
|                     |            |                      | 宽:1920 高 | 5:1080 |        |
| 窗口                  | 操作:        |                      |          |        |        |
| Ξ,                  | 素材列表       |                      |          |        | ^      |
| 类别                  | 素材         | 才名称                  | 时长(秒)    | 操      | 作      |
|                     | 09         | 04-06<br>9:49:29.jpg | 15       | 删除     |        |
|                     |            | 保存                   |          |        |        |

# 

### 5. 单击"审核管理"节目待审核

| < 1 | 审核管理                          | ·•· •           |
|-----|-------------------------------|-----------------|
|     |                               |                 |
|     | 素材待审核                         | 节目待审核           |
|     | 图谱<br>2021-04-06 10:34:57 未审核 | 单击<br>1920x1080 |
| Ē   |                               |                 |
| 2   |                               |                 |
|     |                               |                 |
|     | 图谱                            |                 |
|     | 审核:待审核                        |                 |
|     | 通过                            | 删除              |

### 6. 单击"节目管理"发布节目

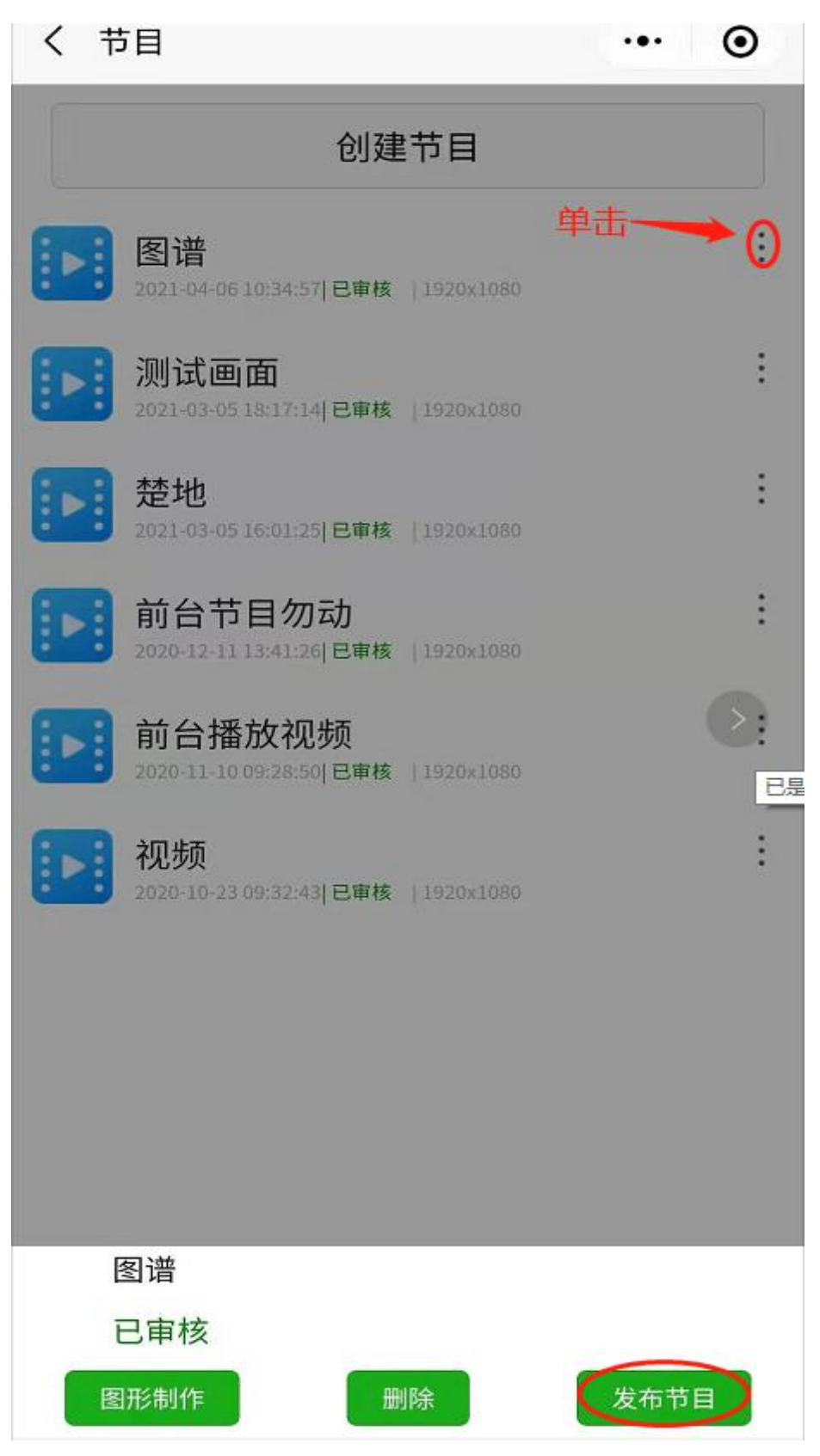

## 迈普云平台播放节目设置

### 一、登录账号

1. 打开迈普视通官网单击迈普云或者输入网址

http://www.mig-tek.com/

2. 单击"迈普云"选择你在国家服务器节点

| 选择服务器节 | 方点   |      |      |  |  |    | ×  |
|--------|------|------|------|--|--|----|----|
| 中国 🥹   | 印度 🚭 | 欧洲 🍣 | 美国 🚔 |  |  |    |    |
|        |      |      |      |  |  | 取消 | 确认 |

 登录迈普云小程序手机注册的账号。【没注册过迈普云小程序手 机账号请单击页面"注册"账号后,单击"终端转移",填写云 播放盒贴的终端序列号和你注册账号单击"确定"登录迈普云, 注册过迈普云小程序账号请忽略这步操作直接登录】。

欢迎来到迈普云!

| 19806580414 |      |       |
|-------------|------|-------|
| •••••       |      |       |
| ✓ 记住密码      | 终端转移 | 忘记密码? |
| 登录          |      | 注册    |

### 二、编辑和发布节目

 在媒体库子页面下选择"素材"选择"新建文件素材"选择添加 预览图片或者视频上传后,关掉"新建文件素材"页面,上传素

材会显示待审核

| 迈普云    |   |                  |      |      |                                                                 |     |
|--------|---|------------------|------|------|-----------------------------------------------------------------|-----|
| 🗋 媒体库  | ~ |                  |      |      |                                                                 |     |
| 康树     |   | 素材名称             |      | 查询   | 刷新                                                              |     |
| 设备     | ~ | 新增文件素材           | 新增网络 | 路媒体库 | 新增文件素材                                                          |     |
| ⑤ 节目   | ~ |                  | 素材id | 缩戰   | 注意事项:<br>1.[视频格式].mp4,.mov,.avi,.3gp,.wmv,.                     | mkv |
| 6 审核管理 | × | □ 1 :            | 260  |      | 2.[图片格式].jpg,.png,bmp<br>3.不支持单个文件大于2G上传<br>4.上传素材过程中退出页面,素材将放弃 | 上传  |
| ■ 权限管理 | ~ | □ 2 <sup>·</sup> | 110  |      | +                                                               |     |
|        |   | 3                | 109  |      |                                                                 |     |
|        |   |                  |      |      | 700019                                                          |     |

### 2. 在审核管理子页面下选择"媒体库审核"选择"审核"确定

| 迈普云          |      |                   |        |             |            |        | 支持 首用               |                |
|--------------|------|-------------------|--------|-------------|------------|--------|---------------------|----------------|
| 🗋 媒体库 🔗      |      |                   |        |             |            |        |                     |                |
|              | 素材名称 | <b>查询</b> 刷新      |        |             |            |        |                     |                |
| ◎ 节目      ✓  | 检密图  | 名称 💠              | 是否通过   | l ≑ 寇x高(px) | 大小 ≑       | 时长(秒)≑ | 更新时间 🗢              | 操作             |
| 合审核管理 ^      | ۲. 🔳 | 1614923217(1).jpg | 待审核 图片 | 1920x1080   | 253.19(KB) | 15     | 2021-03-05 16:19:45 | (事故) <b>建秋</b> |
| WARTER       |      |                   |        |             |            |        |                     |                |
| 节目审核         |      |                   |        |             |            |        |                     |                |
| □ 权限管理 ····· |      |                   |        |             |            |        |                     |                |

#### ゴ ゴ 迈 普 视 通 ゴガガ MAGNIMAGE

3. 节目页面下选择"节目管理"选择"新增节目", 输入节目名称、

| 迈普云    |    |      |           |    |               |                                                       |
|--------|----|------|-----------|----|---------------|-------------------------------------------------------|
| 🖻 媒体库  |    |      |           |    |               |                                                       |
| 设备     | 名称 |      |           | 查询 | 刷新            |                                                       |
| ⑤ 节目   |    | 177E | 11.12 MAR |    | 新增            |                                                       |
| 节目管理   |    |      | 名称        |    | *名称           | 测试画面                                                  |
| 🏦 审核管理 |    | 1    | 楚地        |    | *宽:px         | 1920                                                  |
| 🔲 权限管理 |    | 2    | 前台节目勿动    |    | * 高:px        | 1080                                                  |
|        |    | 3    | 前台播放视频    |    | 注意事项:节目<br>取消 | 目宽高最大3840、最小480,总约265万点(2304x1152),输入值异常会保存为1920x1080 |

屏体宽/高像素点,选择"提交"

4. 节目页面下选择"节目管理"选择你新建节目名称"图像制作",
 选择"添加窗口"选择"全屏(最大化)"选择"媒体库文件"
 勾选需要播放的图片或者视频并确认,选择"保存节目",关掉本页面

| ◎ 节目 ^ | 新增节目 | 我星期除 |        |           |                     |               |
|--------|------|------|--------|-----------|---------------------|---------------|
|        |      | 名称   | 是否通过 ♣ | 窥x高(px)   | 更新时间 🕈              | 操作            |
| 合 审核管理 | 0.1  | 测试圆面 | 已审核    | 1920x1080 | 2021-03-05 17:55:31 | 田形制作 死息 届性 发布 |

| 节目制作                                                                                                    |                        |
|----------------------------------------------------------------------------------------------------|------------------------|
| <ul> <li>         添加宮口 保存节目 媒体库文件 添加字串 添加数字时钟 添加</li> <li>         添加機器显示 添加完整显示 解新 比例 37.5%         <ul> <li></li></ul></li></ul> | 加模切时种 添加温度,温度显示        |
| 窗口_1614936649054                                                                                                    | 8                      |
|                                                                                                    |                        |
| 节目宽高为:1920,1080                                                                                                    | 素材名称 类型                |
| 窗口名称 窗口_1614938649054 16/20 节目时长 0                                                                                                 | 1 16149232 图片 15 编辑 删除 |
| 位置及大小: x. 0 y. 0 width: 1920 height: 1080<br>操作: 1/4左上 1/4右上 1/4左下 1/4右下 全屏(最大化)                                                   |                        |

### 5. 在审核管理子页面下选择"节目审核"选择"审核"确定

| 🗁 媒体库 👋 |            |      |           |                     |         |
|---------|------------|------|-----------|---------------------|---------|
| ■ 设备    | 节目名称 查询 刷新 |      |           |                     |         |
| ⑤ 节目 ~  | 名称         | 是否通过 | 宽x鬲(px)   | 更新时间 ≑              | 操作      |
| 合 审核管理  | 1 测试画面     | 得审核  | 1920x1080 | 2021-03-05 18:17:14 | (市核) 制分 |
| 媒体库审核   |            |      |           |                     |         |
| TERR    |            |      |           |                     |         |

 6. 节目页面下选择"节目管理"页面,选择"发布"选择"下发" 的播放器盒,查看下发的进度条下发完毕后,选择"立即播放" 关闭本页面

| 🔁 ##k#= 🗉                 |           |        |              |                  |       |           |                     |           |   |      |     |     |
|---------------------------|-----------|--------|--------------|------------------|-------|-----------|---------------------|-----------|---|------|-----|-----|
| 1 ila 🗸                   | 88        |        | <b>查询 副新</b> |                  |       |           |                     |           |   |      |     |     |
| <ul> <li>() 节目</li> </ul> | MADE      | 请选择云播  | 放盒           |                  |       |           |                     |           | × |      |     |     |
| 节目管理                      | 0         | (重要进度) |              |                  |       |           |                     |           |   |      |     |     |
|                           | · · · · · |        | 设备名称 🖕       | 设备ID ≑           | 型号 ↓  | LED分辨率    | 在线时间 \$             | 展作        | _ | Ra.  | Rtt | 25  |
| 111 权限管理                  | G 2       | . 1    | 前台03         | 2020blycnm497    | YC200 | 1920x1080 | 2021-03-05 18:32:15 | 下波 立和能效   |   | 聚选   | 雕性  | 没有  |
|                           | 0 3       | 2      | long         | Z1ZJIBWOZ014387a | YC400 | 1920×1080 | 2021-03-05 18:32:21 | THE STATE |   | Stat | 展性  | 284 |

#### ゴ 迈 普 视 通 ゴガガ MAGNIMAGE

## 迈普云本地版播放节目设置

第一步: 连接 C-LINK 软件, 在屏幕配置发送设备页面, 单击播放设置后会跳 转页面后无需密码直接点击登录

| C-LINI IR 快速调屏 🗄 屏                                  | 幕配置 ① 亮度      | + 校正 回 多功能                                                  | 卡 38 功能 ① |
|-----------------------------------------------------|---------------|-------------------------------------------------------------|-----------|
|                                                     | ∉ 发送设备        | 接收卡                                                         | 标准显示屏连接   |
| YC400<br><b>过***</b> 技术支持 <b>已连接</b><br>192.168.0.4 | 信号选择<br>输出分辨率 | BOX<br>● 常规模式 () 自定义和<br>1920*1080 @60.00Hz<br>应用<br>重置发送设备 | ✓ 攝放设置 摸式 |

第二步:在媒体库子页面下选择"素材"选择"新建文件素材"选择添加素材 第三步:在节目"节目管理"页面新建节目,输入节目名称和屏幕宽高像素点 第四步:节目页面下选择"节目管理"选择你新建节目单击"图像制作",选择

"添加窗口"选择"全屏 (最大化)"选择"媒体 库文件"勾选需要播放的图片或者视频并确认,选择"保存节目",关掉本页面

第五步: 在节目页面下选择"节目管理"选择你新建节目单击"立即播放"

## 迈普云 U 盘播放节目设置

第一步:新建文件夹名称 media 里面须有 u\_config.ini 配置文件

第二步: 放入素材到 media 文件夹

第三步:打开 u\_config.ini 输入你播放素材名称顺序

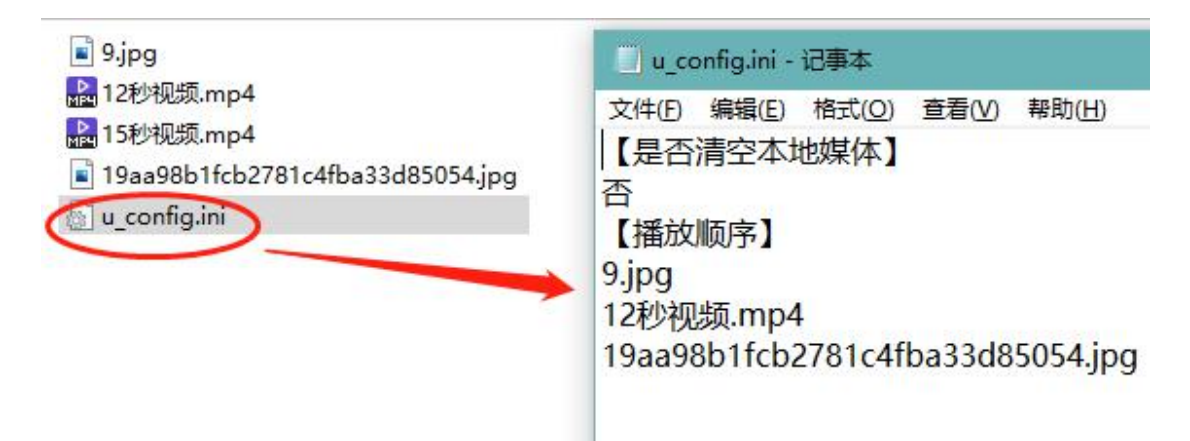

## 保修说明

### 整机保修期

- 自用户购机发票日期起 24 个月;
- 如果用户购机发票丢失,以此产品的生产日期后的第60天,为该产品的保修起始日期。

### 非保修规定

- 机器浸水,碰撞,使用后所产生的污渍或表面划伤等其它非正常使用原因
   造成的故障或损坏;
- 非经我司同意的拆机,改装;
- 非产品所规定的工作环境下使用,造成的故障或损坏(例如温度过高,过低 或电压不稳定等);
- 由于不可抗拒(如火灾,地震等)或自然灾害(如雷击等)所造成的故障或 损坏;
- 产品超出保修期。

**24**h 400-6868-203

#### 深圳市迈普视通科技有限公司

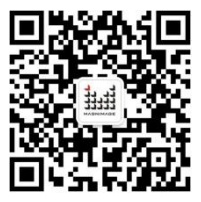